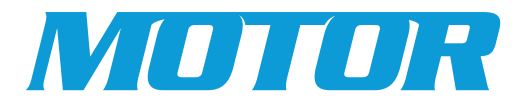

# **FleetCross Quick Reference Guide**

Parts main screen displays part search results, including part numbers, manufacturers, descriptions, and catalog links. Filters, sorting options, and navigation to part details are available from this screen.

Manufacturer: Displays the name of the part's manufacturer.

#### **Description:**

Provides a description of the listed part number.

#### Catalogs:

Indicates the number of references in the manufacturer's catalog.

### Sort:

Set or change the default sort order of part results.

#### Hide:

Remove the part image column from the display.

#### Feedback:

Submit electronic forms for reporting missing or incorrect crosses and part numbers.

① 🏨 🕰

Underline indicates the active FleetCross module (e.g., Parts in this example).

## MUTUR FleetCros

of these terms.

Enter search criteria

in the search field.

Use full or partial

manufacturer name,

description, keyword,

or any combination

part number,

| height control valve                                                                                            |              |                | Q)                                                    |                                                                                                    |                                                             | <b>I</b> -I<br>Equipmen | <b>O</b><br>Parts                                                               | <b>IIN</b><br>Catalogs | کر<br>Labor | Ц<br>Service |
|----------------------------------------------------------------------------------------------------|--------------|----------------|-------------------------------------------------------|----------------------------------------------------------------------------------------------------|-------------------------------------------------------------|-------------------------|---------------------------------------------------------------------------------|------------------------|-------------|--------------|
|                                                                                                    | Part Results | (1000 of 6354) |                                                       |                                                                                                    |                                                             | G                       |                                                                                 | = Sort                 | 📈 Hide 💡    | Feedback     |
| ▼ Filter                                                                                                    | IMAGE        | PART NUMBER    | CROSSES                                               | MANUFACTURER                                                                                                    | DESCRIPTION                                                 |                         | CATALOG                                                                         | 5                      | VMRS        |              |
| Ac DELCO INC AIR-WEIGH                                                                                          |              | 13621111       | 1                                                     | LINK MANUFACTURING, LTD.                                                                                                    | VALVE, HEIGHT CONTROL                                       |                         | 0                                                                               |                        | )16-015-006 | <b>(+)</b>   |
| ALLIANCE TRUCK PARTS                                                                                            |              | H00450BB       | 4                                                     | HADLEY PRODUCTS                                                                                                    | VALVE, HEIGHT CONTROL                                       |                         | 0                                                                               |                        | )16-009-027 | Ð            |
| > Manufacturer Type <sup>Clear</sup>                                                                            |              | 57977-000      | 1                                                     | HD PLUS                                                                                                    | VALVE, HEIGHT CONTROL                                       |                         | 2                                                                               |                        | )16-009-027 | Ð            |
| ✓ System Clear                                                                                                  |              | AC001          | 3                                                     | HD PLUS                                                                                                    | VALVE, HEIGHT CONTROL                                       |                         |                                                                                 |                        | )16-009-027 | Ð            |
| VENTILATING SYSTEM                                                                                              |              | 13010056       | 2                                                     | LINK MANUFACTURING, LTD.                                                                                                    | VALVE-CONTROL HEIGHT                                        |                         |                                                                                 |                        | )16-009-027 | Ð            |
| LUBRICATOR<br>AXLES - DRIVEN, REAR                                                                              |              | HDR57977000    | 15                                                    | VOLVO TRUCKS NORTH AMERICA, INC.                                                                                                    | VAL E ASSY, HEIGHT CONTROL                                  |                         | o                                                                               |                        | )16-014-017 | Ð            |
| AXLES - FRONT STEERING                                                                                          |              | 5396-90554928  | 2                                                     | MACK TRUCKS, INC.                                                                                                    | VAI /E, HEIGHT CONTROL                                      |                         | 0                                                                               |                        | )16-014-017 | Ð            |
| BUCKETS                                                                                                    |              | 5396-90554111  | 9                                                     | MACK TRUCKS, INC.                                                                                                    | VAIVE, HEIGHT CONTROL                                       |                         | 0                                                                               |                        | )16-014-017 | Ð            |
| CAB AND SHEET METAL                                                                                             |              | HDX 90554898   | 2                                                     | FREIGHTLINER CORPORATION                                                                                                    | V/ LVE, HEIGHT CONTROL                                      |                         | 0                                                                               |                        | )16-014-017 | Ð            |
| COOLING SYSTEM                                                                                                  |              | 5396-90554623  | 2                                                     | MACK TRUCKS, INC.                                                                                                    | V. LVE, HEIGHT CONTROL                                      |                         | 0                                                                               |                        | )16-014-017 | Ð            |
| CRANKING SYSTEM                                                                                                 |              | 90554898       | 8                                                     | HALDEX                                                                                                    | HEIGHT CONTROL VALVE, TYPE CR-CONTR<br>HEIGHT CONTROL VALVE | OLLED RESPONSE          | 0                                                                               |                        | )16-014-017 | Ð            |
| Clear All Apply                                                                                                 |              | 13010055       | 6                                                     | PACCAR PARTS                                                                                                    | ALVE, HEIGHT CONTROL                                        |                         | 0                                                                               |                        | )16-009-027 | Ð            |
| <b>^</b>                                                                                                    |              |                |                                                       | Blue text indica                                                                                                    | tes additional                                              |                         |                                                                                 |                        |             |              |
| Access part details and related<br>part cross-references by<br>selecting a part from the Parts<br>Results page. |              |                | 5                                                     | to display addit                                                                                                    | to display additional information.                          |                         | licates number of<br>erences to the related part<br>the manufacturer's catalog. |                        |             |              |
| Filter search results by manufacturer,<br>manufacturer type and/or system to<br>quickly refine search results.  |              |                | Displays the n<br>the listed part<br>the list of cros | Displays the number of cross references available for<br>the listed part number. Click the part number to view<br>the list of cross references and additional part details. |                                                             |                         |                                                                                 |                        |             |              |

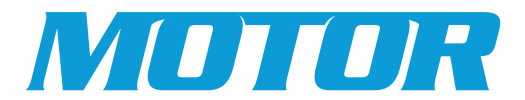

# FleetCross Quick Reference Guide

Part Details screen displays additional details about the part select & all associated part cross-reference details.

| Results by cli<br>Results," or u<br>perform a ne                                                                        | icking "Back<br>se the searc<br>w search.          | to<br>h box to                                               |                                                                                              |                                                                   |                                                  |              |
|----------------------------------------------------------------------------------------------------|----------------------------------------------------|--------------------------------------------------------------|----------------------------------------------------------------------------------------------|-------------------------------------------------------------------|--------------------------------------------------|--------------|
| <b>IUTUR</b> Flee                                                                                                    | tCross                                             |                                                              |                                                                                              |                                                                   | 0                                                | <b>i</b> 🕘 E |
| eight control valve                                                                                                    |                                                    | Q)                                                           |                                                                                              | Equipment Parts                                                   | Catalogs Labor                                   | Servio       |
| art Details Add 1 Part Number: HDR57977000 Anufacturer: VOLVO TRUCKS Description: VALVE ASSY, HE Catalogs: 0 osses (15) | To List<br>Noral America and on M<br>Eight Control | System: SUSPENS<br>Assembly: LIFTABLE<br>Component: HEIGHT C | ON (016)<br>AIR SUSPENSION (016-014)<br>ONTROL VALVE - LIFTABLE AIR SUSPENSION (016-014-017) |                                                                   |                                                  |              |
| PART NUMBER                                                                                                    | CROSSES                                            | MANUFACTURER                                                 | DESCRIPTION                                                                                  | CATALOGS                                                          | VMRS                                             |              |
| 57977-000                                                                                                    | 12                                                 | AUTOCAR INC                                                  | VALVE ASSY, HEIGHT CONTROL                                                                   | 0                                                                 | 016-014-017                                      | Ð            |
| 57977000-HR                                                                                                    | 11                                                 | AUTOCAR INC                                                  | VALVE ASSY, HEIGHT CONTROL                                                                   | 0                                                                 | 016-014-017                                      | e            |
| HDR 57977 000                                                                                                    | 21                                                 | FREIGHTLINER CORPORATION                                     | VALVE ASSY, HEIGHT CONTROL                                                                   | 0                                                                 | 016-009-002                                      | e            |
| 57977-000                                                                                                    | 40                                                 | HENDRICKSON INTERNATIONAL CORPORATION                        | HEIGHT CONTROL VALVE ASSY, INCLUDES HCV MOUNTING BRACK<br>HARDENED WASHER, 1/4-20NC LOCK NUT | KET, 1/4- 45                                                      | 016-008-023                                      | e            |
| 4000-57977000                                                                                                    | 15                                                 | MACK TRUCKS, INC.                                            | VALVE ASSY, HEIGHT CONTROL                                                                   | 0                                                                 | 016-008-023                                      | C            |
| HDR57977000                                                                                                    | 11                                                 | MACK TRUCKS, INC.                                            | VALVE ASSY, HEIGHT CONTROL                                                                   | 0                                                                 | 016-014-017                                      | C            |
| HTK57977-000                                                                                                    | 35                                                 | MIDWEST WHEEL                                                | UNIVERSAL HEIGHT CONTROL VALVE, W/ DUMP VALVE                                                | 1                                                                 | 016-009-027                                      | Œ            |
| H57977000                                                                                                    | 11                                                 | NAVISTAR INTERNATIONAL TRANSPORTATION CORP.                  | VALVE ASSY, HEIGHT CONTROL                                                                   | 0                                                                 | 016-014-017                                      | Œ            |
|                                                                                                    | Displa<br>refere<br>numb                           | ays part cross<br>nces for part<br>er HDR57977000.           | B<br>de<br>to                                                                                | lue text indicates<br>etails are available<br>o display additiona | additional<br>e. Click the tex<br>Il information | kt           |

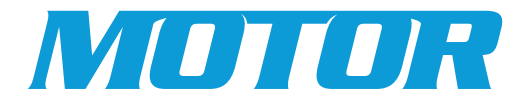

## **FleetCross Quick Reference Guide**

Catalog results displays links to catalog references based on the entered search term. Each link opens the exact page in the catalog where the term is referenced.

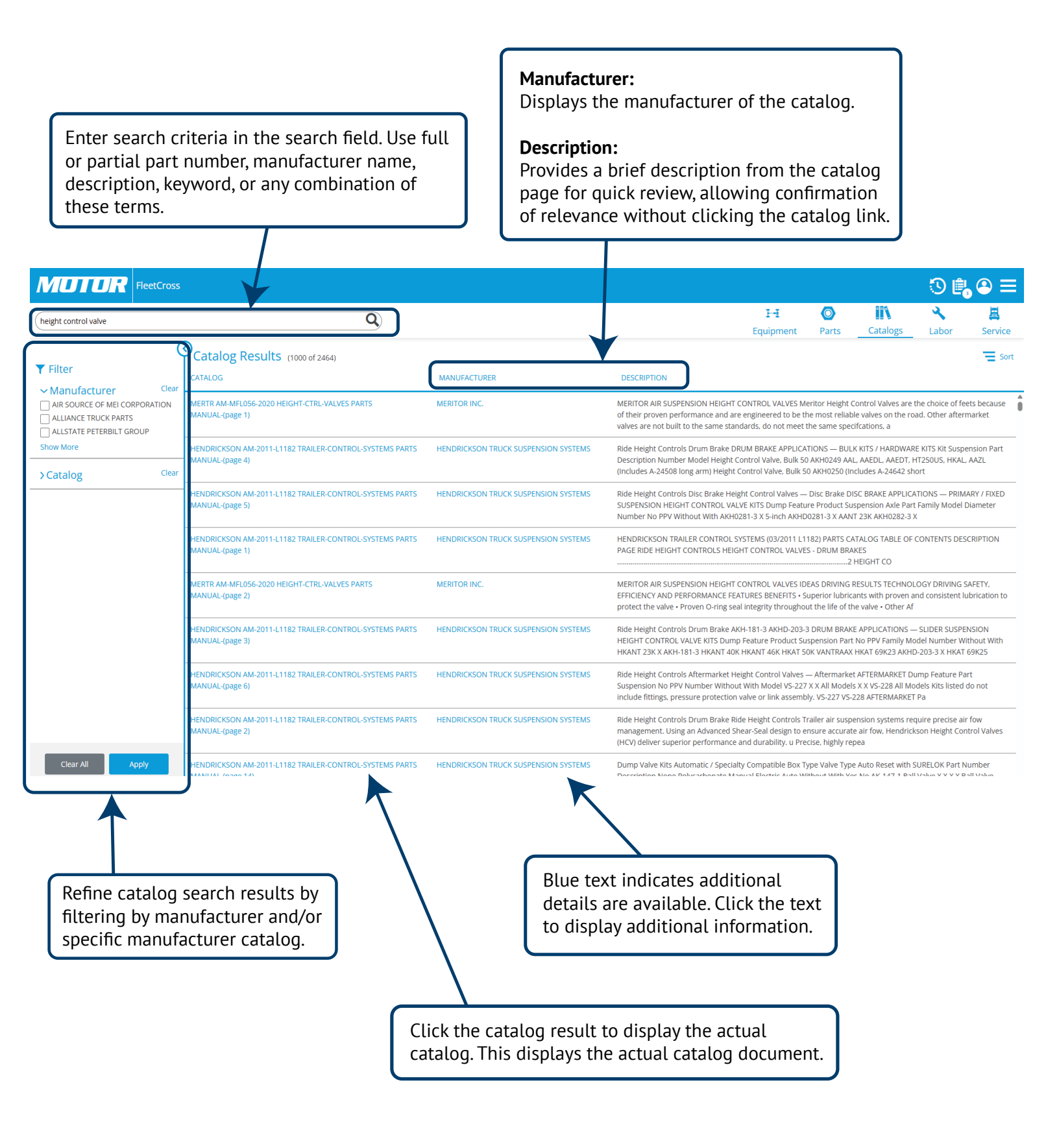